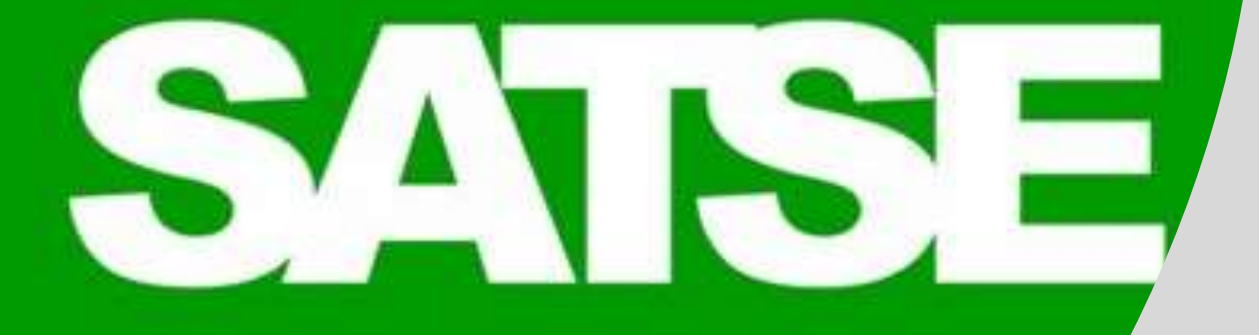

## BIENVENIDOS

# OPE SAS 20-21

## REGISTRO UNIFICADO DE MERITOS

Ventanilla Electrónica de Profesionales

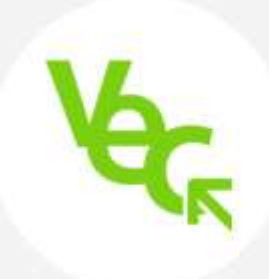

# ACCESO A VEC POR PRIMERA VEZ

## VENTANILLA ELECTRONICA DEL CANDIDATO

## **QUE NECESITO**

## **REQUISITOS TECNICOS**

- ✓ Sistema Operativo Windows, versión 7 o superior.
- ✓ Navegador Web Google Chrome última versión
- ✓ Internet Explorer 11.
- ✓ Firefox, en su última versión disponible.

## **Configuración optima:**

- ✓ Navegador Google Chrome.
- ✓ Resolución de pantalla 1280x1024.

Servicio de **soporte de VEC** de lunes a viernes de 08:00h a 15:00h en el teléfono **955 01 71 09.** 

# VENTANILLA ELECTRONICA DEL CANDIDATO

## **COMO ACCEDO**

## **REQUISITOS DE IDENTIFICACION**

- ✓ Acceso Certificado Digital o con Cl@ve:
  - Permanente o PIN. Si el tipo de acceso es con certificado digital necesitarás tener instalado el componente **AutoFirma**
- VEC sólo permite tener una sesión activa por usuario en el navegador y un solo candidato en el navegador de forma simultanea.

# VENTANILLA ELECTRONICA DEL CANDIDATO

## **COMO ACCEDO**

## ERRORES DE ACCESO E IDENTIFICACION

- ERROR 066: El registro en Cl@ve no se realizó de forma presencial o con firma digital (certificado o DNI electrónico).
- ERROR superado el número de Reautenticaciones por sesión - Acceder a la VEC con una ventana de incógnito Chrome- Icono VEC botón derecho-opción "Abrir el enlace con una ventana de incógnito"

# REGISTRO DE MERITOS EN VEC

## ANTES DE EMPEZAR

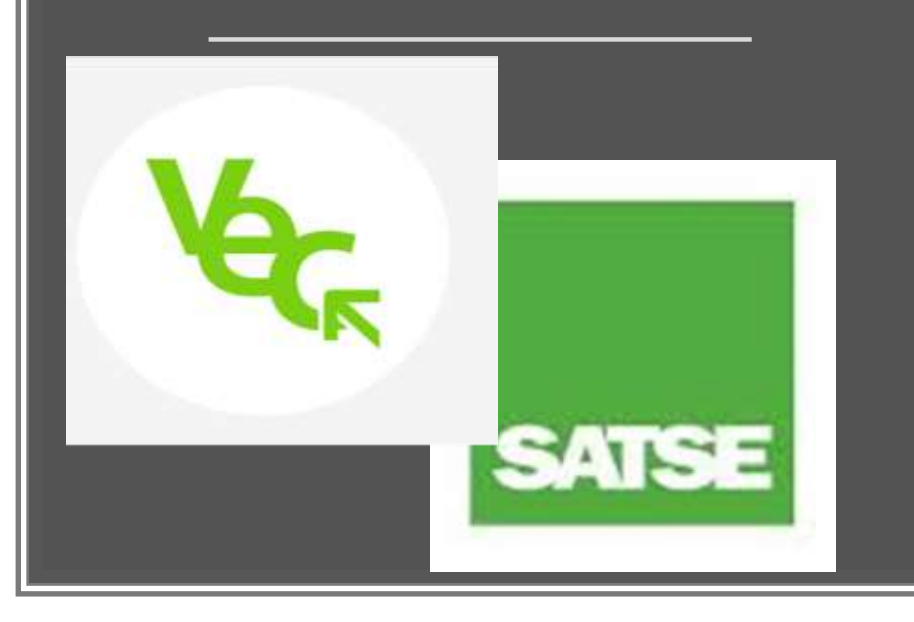

## Escanear y ordenar adecuadamente los documentos:

- Formato PDF.
- Un PDF por cada merito anverso y reverso. Aunque se puede anexar mas de un pdf para acreditar un merito
- Ordena los méritos en carpetas por tipo de merito
- Nombra el PDF de forma que identifiques el merito recuerda que en el paso de adjuntar al abrirse el explorador tendrás que seleccionar fichero sin visualizarlo
- Ningún Fichero puede superar los 2 Megas
  - La descripción del nombre del fichero PDF no puede superar los 50 caracteres

## REGISTRO UNIFICADO DE MERITOS TODO LISTO PARA EMPEZAR

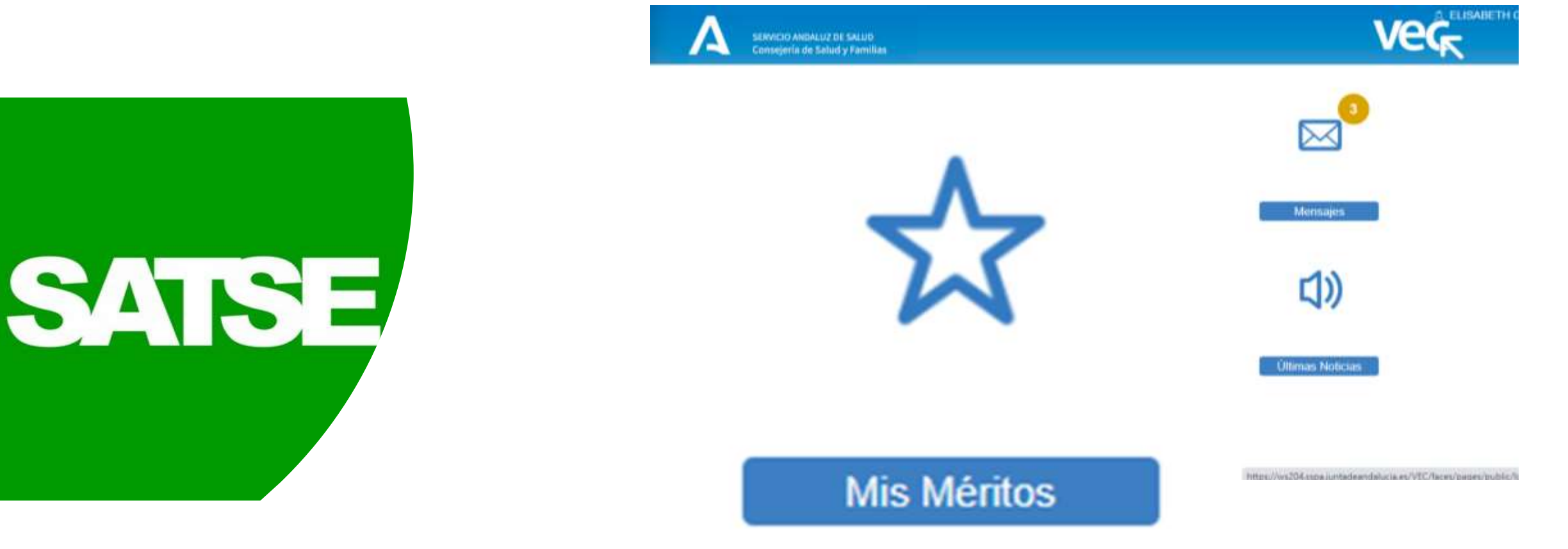

# CATALOGO DE MERITOS

#### SERVICED AVENUED E SALAD Consejería de Salud y Familia Mis Méritos Traving loss \$Abdridges Catalogo de Tipos de Meritos > Formebion Especializada en Cianolas de la Salud Formación Asademios Ofisial Education Official Primaria, Becundaria y Superior No. Universitaria > Educación Primaria y Secundaria Education Superior No Universitaria Formasion Universitaria Ofiotal Formación Universitaria de Grado Master Oficial Decloradia Formission Continueda Recipida S Formación Continuada Disiomas y Tituios Propios Universitarios Estancia Formatura Docencia impartida. Docencia Impartida en Ciencias de la Sialud Docencia Impartida en Centros Universitarios Docencia Impartida en Centros Educativos de Primaria. Securidaria y Superior No Universitana Decencia Impartida en Actividades de Formación Continuata Actividad investigadora y da Divulgación. Fonensias y Comunisaciones > Ponencia - Comunicación Publiceolones Clentifices > Publicación Libro Publicación Revista Actividades y Proyectos de Investigación Rades Tambleces Pateria a Models de Utilizad Registrados Of the Proyection Investigación · Province VExperiencia Profesional Experiencia SAS Experiencia SNS Experiencia en Otros Centros Sanitarios (CS) Experiancia Centro Sanitarios (CB) UE Experiencia CS Extra-Comunitarios (No UE) Experiencia en Otras Atministraciones Públicas Contratos en Programas de Cooperación Internacional Contratos de Investigación y Programas de Movikdad Servicios prestados como requisito acceso Participación en Contelones Institucionales Experiencia Profesional Acrocitada Formación Escuelas Oficiales de Idiomas ✓Antigüeded

1. A sufficient function of the state

- A A

- 1. Formación especializada en ciencias de la salud
- 2. Formación académica oficial
- 3. Formación continuada recibida
- 4. Docencia impartida
- 5. Actividad investigadora y de divulgación
- 6. Experiencia profesional

## **PRIMER PASO**

# CONOCER EL ARBOL DESPLEGABLE DE MÉRITOS

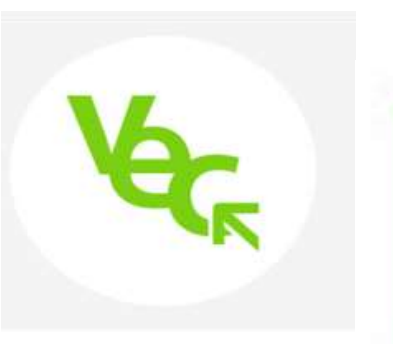

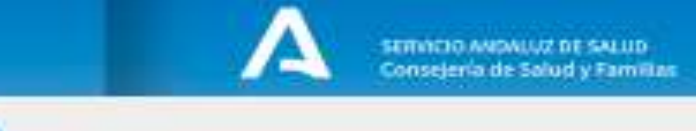

### 🛱 Mis Méritos

 Todos los Mérica
 Catalogo de Tipos de Méricos
 Formación Especializada en Ciencias de la Salud
 Formación Académica Oficial
 Educación Oficial Primaria, Secundaria y Superior No Universitaria
 Educación Primaria y Socundária
 Educación Superior No Universitaria
 Formación Universitaria Oficial
 Formación Universitaria de Grado
 Master Oficial
 Distoración
 Formación Continuada Recibida

- Formación Continuada - Diplomas y Títulos Propios Universitarios
- > Estancias Formativas

#### Se Docencia Impartida

- Docencia Impertide en Ciencias de la Salud
- Docencia Impartida en Centros Universitarios
- > Docencia Impartida en Centros Educativos de Primaria,
- Securidaria y Superior No Universitaria
- > Docencia Impartida en Actividades de Formación Continuada «Actividad Investigadora y de Otvulgación
- Accividad investigadora y de Divulgad
   Ponencias y Comunicaciones
- Panencia
- Comunicación
- Publicaciones Clantificas
  - Publicación Libro Publicación Revista
- Astividadet y Proyectos de Investigación Rodes Temáticas
- Patiente o Módelo de Utilidad Registrados
   Otros Proyectos investigación.

#### Framios

#### Experiencia Profesional

- Experiencia SAS
- Experiencia SNS
- Experiencia en Otros Centros Sanitarios (CS)
- Experiencia Centro Sanitarios (CS) UE
- Experiencia CS Extra-Comunitarios (No UE)
- Experiencia en Otras Administraciones Públicas
- Contratos en Programas de Cooperación Internacional Contratos de Investigación - Responses de Maultada
- Contratos de Investigación y Programas de Movilidad
- Sarvicios prestados como regulalto acceso Participación en Comisiones institucionales
- Experiencia Profesional Acreditada
- Promación Escuelas Oficiales de Idiomas

#### Antigüeded

5 & established C.S.C

### >Formación Especializada en Ciencias de la Balud

### ✓ Formación Académica Oficial

### Educación Oficial Primaria, Secundaria y Superior No Universitaria

- Educación Primaria y Secundaria
- Educación Superior No Universitaria

### ✓ Formación Univercitaria Oficial

- Formación Universitaria de Grado
- Master Oficial
- Doctorado

### V Formación Continuada Recibida

- Formación Continuada
- Diplomas y Titulos Propios Universitarios
- Estancias Formativas

### ✓ Docencia Impartida

- ) Docencia Impartida en Ciencias de la Salud
- Docencia Impartida en Centros Universitarios
- Docencia Impartida en Centros Educativos de Primaria, Secundaria y Superior No Universitaria
- Docencia Impartida en Actividades de Formación Continuada

## **ANEXO 1**

# CONOCER EL ARBOL DESPLEGABLE DE MÉRITOS

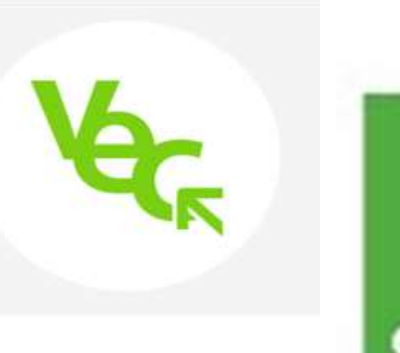

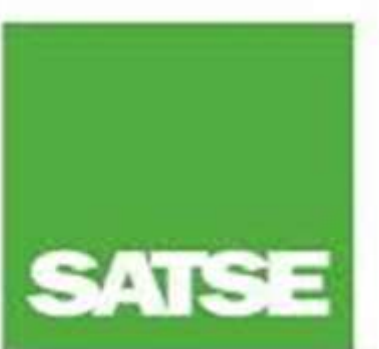

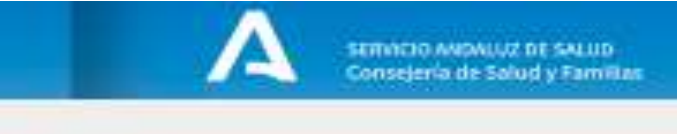

### 🛱 Mis Méritos

 Todos los Méritos
 Catalogo de Tipos de Méritos
 Formación Especializada en Ciencias de la Salud
 Formación Académica Oficial
 Educación Oficial Primaria, Secundaria y Superior No Universitaria
 Educación Primaria y Secundaria
 Educación Superior No Universitaria
 Formación Universitaria oficial
 Formación Universitaria de Grado
 Master Oficial
 Doctorado

#### VFormación Continuada Recibida

- -Formación Gontinuada
- Diciomas y Titulos Propios Universitarios Estancias Formativas

#### Seconda Impartida

- Docencia Impartido en Ciancias de la Salud
- Docencia Imparticia en Centros Universitarios
- Docencia Impartida en Centros Educativos de Primaria,
- Secundaria y Superior No Universitària
- > Docencia Impartide en Actividades de Formación Continuada
- Actividad investigadora y de Divulgación
- Ponencias y Comunicaciones
   Ponencia
  - Comunicación
- Publicaciones Clantificas
  - ) Publicación Libro ) Publicación Revista
- Astividades y Proyectos de Investigación Redes Temálicas
- Palente o Módelo de Utilidad Registrados
   Otros Proyectos investigación.

#### Framios

#### Experiencia Profesional

- > Experiencia SAS
- Experiencia SNS
- Experiencia en Otros Centros Sanitarios (CS)
- Experiencia Centro Sanitarios (CS) UE
- > Experiencia CS Extra-Comunitarios (No UE)
- Experiencia en Otras Administraciones Públicas
- Contratos en Programas de Cooperación Internacional
- Contratos de Investigación y Programas de Movilidad
- Sarvicios prestados como regulalto acceso Participación en Comisiones institucionales
- Experiencia Profesional Acreditada
- Formación Escuelas Oficiales de Idiomas.

#### Antigüeded

5 & statistication C.S.C.

## Actividad Invectigadora y de Divulgación Researcias y Comunicacionas

### ✓Ponenolas y Comunicaciones

- Ponencia
- Comunicación

### ✓Publicaciones Científicas

- Publicación Libro
- Publicación Revista

### Actividades y Proyectos de Investigación

- ) Redes Temálicas
- Patente o Modelo de Utilidad Registrados Otros Proyectos Investigación

### Premios

### Experiencia Profesional

- Experiencia SAS
- Experiencia SNS
- Experiencia en Otros Centros Sanitarios (CS)
- Experiencia Centro Sanitarios (CS) UE
- Experiencia CS Extra-Comunitarios (No UE)
- Experiencia en Otras Administraciones Públicas
- Contratos en Programas de Cooperación Internacional
- ) Contratos de Investigación y Programas de Movilidad
- Servicios prestados como requisito acceso
- Participación en Comisiones Institucionales
- Experiencia Profesional Acreditada
- Formación Escuelas Oficiales de Idiomas

# CREAR NUEVO MERITO 6 PASOS

## PREMISA SER FIEL AL CERTIFICADO ACREDITATIVO

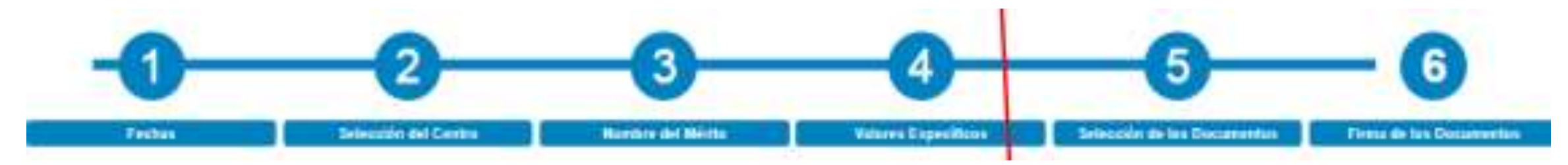

- 1. Fechas
- 2. Selección de Centro
- 3. Nombre del merito
- 4. Valores específicos
- 5. Selección de documentos
- 6. Firma de documentos

# FECHA DEL MERITO IDENTIFICA LAS FECHAS EN TU MERITO

# 1 Fechas

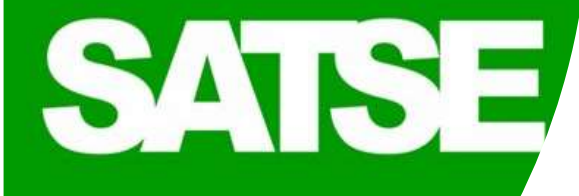

### PREMISA SER FIEL AL CERTIFICADO ACREDITATIVO

- ✓ HAY 3 FECHAS INICIO, FIN Y EXPEDICION : FECHA DE INICIO Y FIN
- ✓ HAY 2 FECHAS FECHA DE REALIZACION O FIN Y FECHA DE EXPEDICION: FECHA DE REALIZACION Y MISMA FECHA DE INICIO QUE DE FIN
- ✓ SOLO HAY FECHA DE EXPEDICION: FECHA DE EXPEDICION COMO INICIO Y FIN
- ✓ FECHAS POR INTEVALOS. AQUELLOS MÉRITOS QUE SE VALORAN POR AÑOS, MESES O DÍAS. EN ESTOS CASOS EL MÉRITO AUNQUE TENGA FECHA FIN POSTERIOR SI ES VALORADO, Y EL SISTEMA LO VALORA POR EL PERIODO COMPRENDIDO ENTRE LA FECHA DE INICIO HASTA LA FECHA DE LA CONVOCATORIA.

✓ AÑO ACADEMICO DE SEPTIEMBRE A JUNIO AUNQUE EL MERITO PUNTUE POR AÑOS.

- ✓ VEC NO PERMITIRA ANEXAR MERITOS QUE IMPLIQUEN SUPERACION DE APTITUD CON FECHA DE FIN POSTERIOR A LA CONVOCATORIA
- ✓ A EFECTOS DE COMPUTO DE HORAS ANUALES LA APLICACIÓN REALIZARA CALCULO DE PARTE PROPORCIONAL DEL TOTAL DE HORAS DE LA ACTIVIDAD

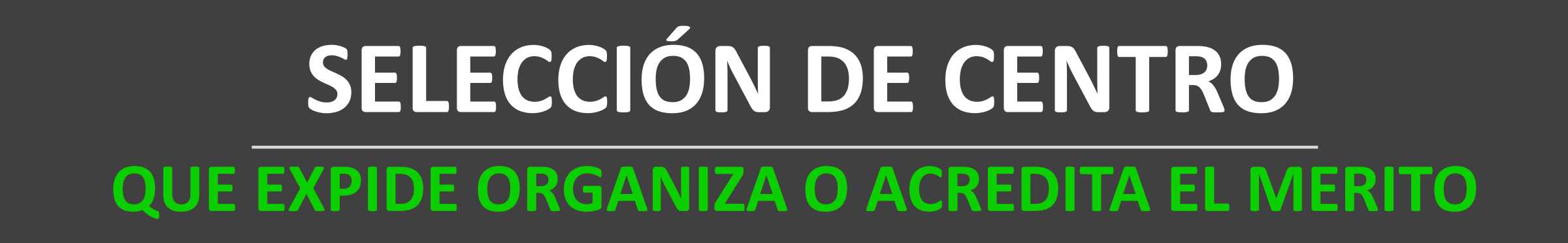

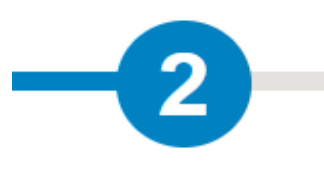

Selección de

Centro

**PREMISA SER FIEL A CERTIFICADO ACREDITATIVO** 2 OPCIONES DE REGISTRO: CENTRO GENERICO O CENTRO EXACTO

## **OPCION RECOMENDADA**

Registrar por centro genérico y utilizar la descripción para poder ampliar esta información VEC Restringe la búsqueda a los centro compatible con el tipo de Mérito. **SI NO APARECE CONSULTA EL BAREMO** 

# SELECCIÓN DE CENTRO REGISTRO POR CENTROS GENERICOS

## ANEXO 2

CENTRO

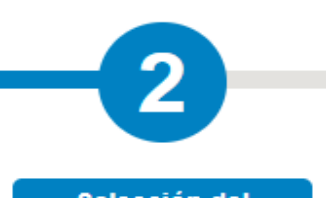

Selección del Centro

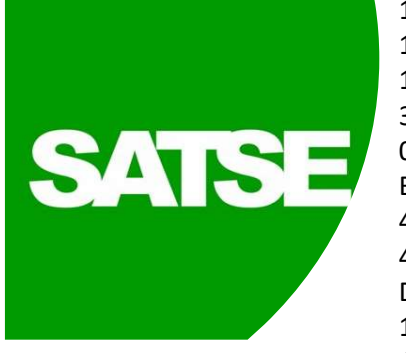

01-ACADEMIAS Y OTROS CENTROS DE ENSEÑANZA 30 Agencia de Calidad Sanitaria de Andalucía 02-Asociación, Federación o asociación de asociaciones 04-CENTRO DE ATENCIÓN SOCIAL Y/O DE LA 3ª EDAD DE TITULARIDAD PUBLICA 31-CENTRO DE ATENCIÓN SOCIAL Y/O DE LA 3ª EDAD DE TITULARIDAD PRIVADA 42-Centro Público de F Profesional / FP Ocupacional / EE Medias /En Secundaria/ Ed Especial/ Ed Inf 43-Centro Privado de F Profesional / FP Ocupacional / EE Medias /En Secundaria/ Ed Especial/ Ed Inf 44-Centro Concertado de F Profesional / FP Ocupacional / EE Medias /En Secundaria/ Ed Secundaria/ Ed Especial/ Ed Inf 08-CENTROS O ENTIDADES SANITARIAS PRIVADAS 09-CENTROS O ENTIDADES SANITARIAS PÚBLICAS NO UNIÓN EUROPEA 10-CENTROS O ENTIDADES SANITARIAS PÚBLICAS UNIÓN EUROPEA

11-CENTROS O ENTIDADES SANITARIAS SERVICIO ANDALUZ DE SALUD 16-EMPRESAS PÚBLICAS SSPA

12-CENTROS O ENTIDADES SANITARIAS SNS

39-CONSORCIO PUBLICO SSPA (HOSPITAL SAN JUAN DE DIOS DE EL ALJARAFE) 07-CENTROS O ENTIDADES SANITARIAS HOSPITALARIAS CONCIERTO SINGULAR DE

BASE POBLACIONAL

40-Centros Sanitarios pertenecientes a Instituciones Penitenciarias 41-Centros Sanitarios pertenecientes a Ministerio competente en Materia de

Defensa 13-COLEGIO OFICIAL

14-CONFEDERACION / FEDERACION DE EMPRESAS

19-CONSEJERÍA / MINISTERIO COMPETENTE EN MATERIA DE SANIDAD 27-Consejería / Ministerio competente en materia de Empleo 28-Consejería / Ministerio competente en materia de Administración Pública 32-Consejería / Ministerio competente en materia de Educación 45-OTRAS CONSEJERIAS / MINISTERIOS / AGENCIAS ADMINISTRATIVAS PUBLICAS 46- CORPORACIONES LOCALES Y SUS ENTIDADES DE DERECHO PUBLICO 47-Servicios Centrales y Centros NO SANITARIOS Servicios Autonómicos de Salud 17-ESCUELAS SALUD PUBLICAS (SERVICIOS DE SALUD / CONSEJERIAS / MINISTERIO) 34-EASP-Escuela Andaluza de Salud Pública 33-Editoriales 37-Fundación Privada 38-OTRAS FUNDACIONES DEL SECTOR PÚBLICO 48-FUNDACIONES DEL SECTOR PÚBLICO PARA LA INVESTIGACION SANITARIA 49-OTROS ORGANISMOS DE INVESTIGACION DE TITULARIDAD PUBLICA 50-Organizaciones No Gubernamentales Calificadas por la Agencia Española de Cooperación Internacional para el Desarrollo **35-IAVANTE** 36-Instituto de Salud Carlos III 20-ORGANIZACIONES SINDICALES 22-SOCIEDAD / ASOCIACION DE CARACTER CIENTIFICO PROFESIONAL Y SUS GRUPOS **ESPECIFICOS** 23-SOCIEDADES MERCANTILES O COMERCIALES 24-UNIVERSIDAD ESPAÑOLA O UE 25-UNIVERSIDAD PAISES NO UE

# NOMBRE DEL MERITO

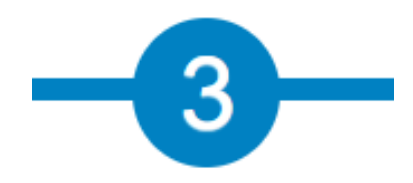

Nombre del Mérito

## PREMISA SER FIEL AL CERTIFICADO ACREDITATIVO

Nombre lo más **completo y exacto** posible Este campo **no tiene limitación de caracteres** Por control de duplicidades el tribunal **no validara la utilización de genéricos** para nombrar méritos. Consejo útil: Copia el nombre del merito para agilizar el tramite posterior en el paso 5

## VALORES ESPECIFICOS DEL MERITO INFORMACIÓN DEL TIPO Y CARACTERÍSTICAS DEL MERITO

**ANEXO 3** 

## PREMISA SER FIEL AL CERTIFICADO ACREDITATIVO

- ✓ Campos distintos para cada grupo de méritos RECURSO Catalogo de campos que se requieren para cada grupo. ANEXO 3
- ✓ Los errores de registro de valores específicos que no influyan en el resultado final de la baremación de un merito para un proceso no determinaran la exclusión de dicho merito en el proceso.
- Ningún campo no obligatorio es criterio para la no baremación de un merito. Si no es obligatorio y no se sabe no se pone.

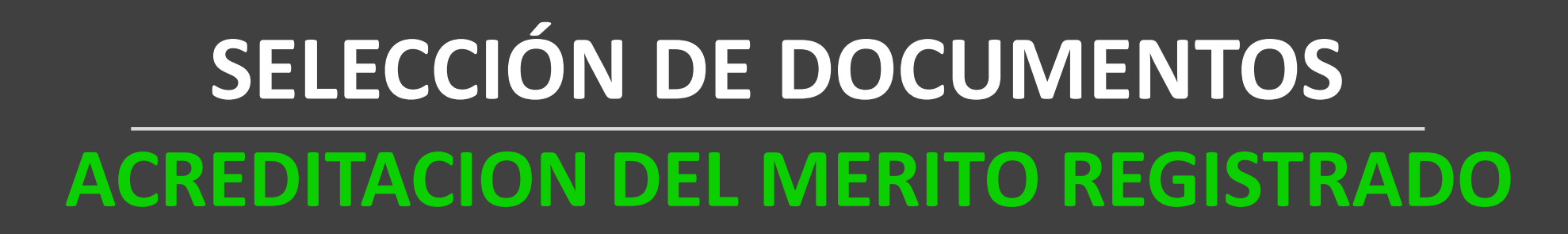

### - Introduzca los nuevos documentos asociados al Mérito

al turbe

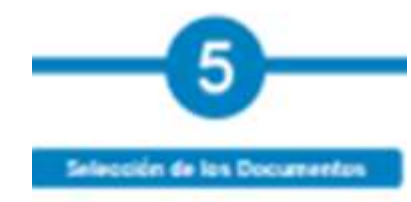

| Marque en el case en gue la donamentación adjunt<br>pertificación del ménto: | ta sea sélio el pretificante de traber solicitado la |
|------------------------------------------------------------------------------|------------------------------------------------------|

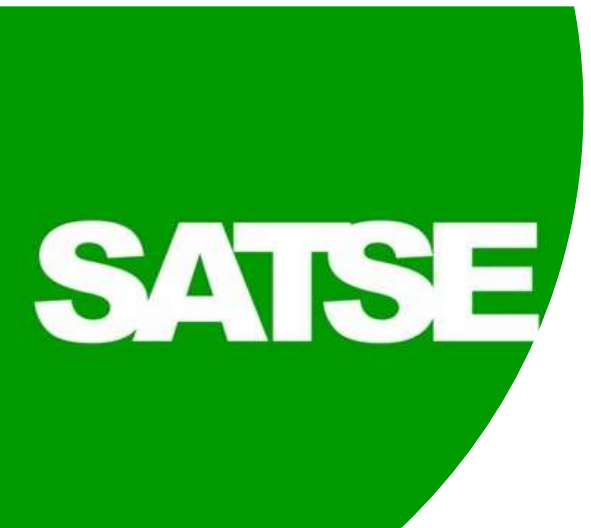

- ✓ Por agilidad en descripción pegamos el nombre del merito copiado del paso 3.
- Si al adjuntar archivo el nombre del pdf tiene mas de 50 caracteres dará error.
   También lo hará si pesa mas de 2megas o no esta en formato PDF
- $\checkmark$  Si no tenemos documento marcamos casilla de documentación provisional
- Podemos anexar a un merito tantos ficheros como sean necesarios para acreditarlo.
- Antes de firmar la documentación acreditativa de un mérito debes visualizarla para comprobar que se corresponde con el mérito y que no tiene fallos de lectura o cortes en el documento.

## FIRMA DE DOCUMENTOS FINALIZACION DEL PROCESO DE REGISTRO

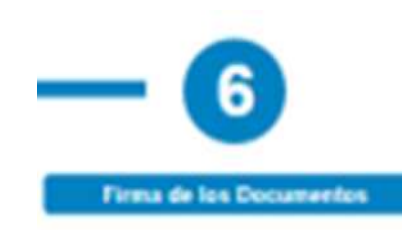

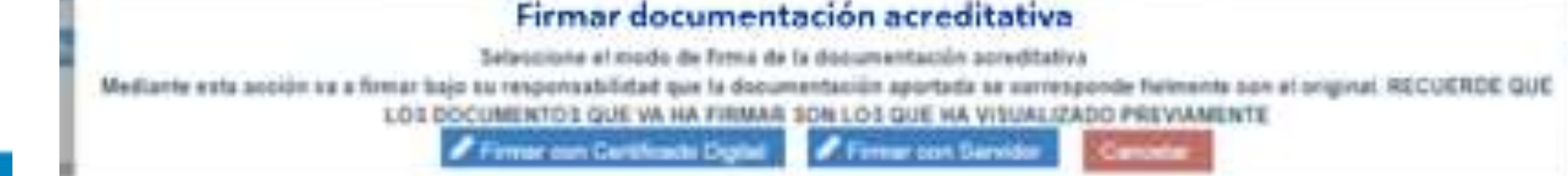

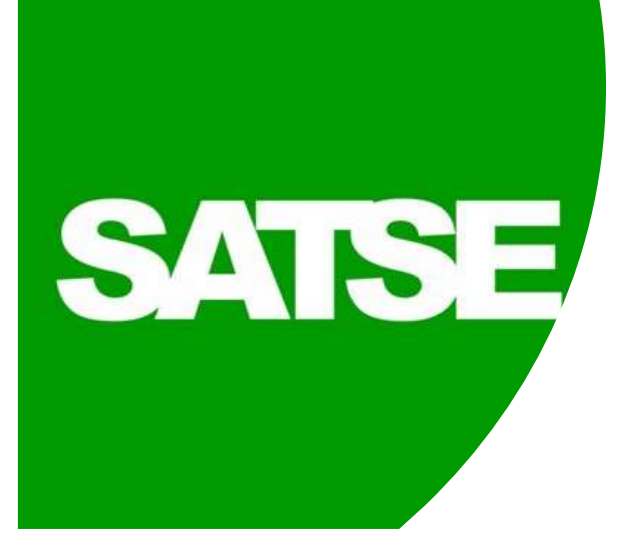

### 2 OPCIONES DE FIRMA :

Firmar con Certificado Digital

Esta opción te dará la posibilidad de obtener una copia del documento firmado digitalmente, así como un justificante de la firma del mismo. Requiere instalar el software Autofirma

Firmar con el Servidor no requiere Autofirma. Por su sencillez y rapidez recomendamos la **OPCION FIRMAR CON SERVIDOR** 

Si no finalizas la firma de la documentación del merito no estará de alta y quedará en estado "Borrador" y podrás completar el alta en cualquier momento editándolo. Hasta que no completes el alta del mérito no puedes aportarlo en un Proceso Selectivo

# PESTAÑAS DE ORDEN DE MÉRITOS EN VEC

## ¿Donde encuentro mis Méritos?

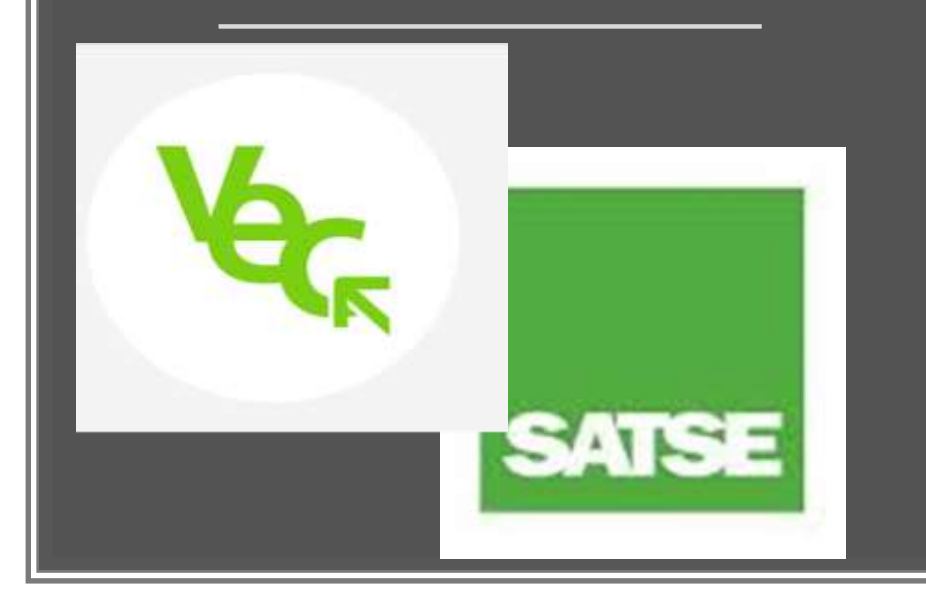

Borrador No incluídos en proc. No baremado en ningún proc.

 BORRADOR Son aquellos méritos que aún no han sido dados de alta completamente, pueden estar pendientes de incorporar información o documentos adjuntos al mérito, pendientes de firmar para dar de alta completamente, etc.

Incluidos en proc.

Baremado en algún proc.

- ✓ NO INCLUIDOS EN PROCESO. Es la relación de méritos que ya has dado de alta pero que aún no han sido incluidos en ningún proceso.
- ✓ INCLUIDOS EN PROCESO .Aquí aparecen los méritos incluidos en los diferentes procesos.
- ✓ BAREMADO EN ALGÚN PROCESO. Los méritos que has presentado a uno o varios procesos y se han baremado en al menos uno de ellos aparecen en esta pestaña.
- ✓ NO BAREMADO EN NINGÚN PROCESO. Aquellos méritos que has presentado a uno o varios procesos y nunca han sido baremados se encuentran recogidos en esta pestaña.

## **INFORMACION DEL MERITO**

## VISTA GENERAL DEL MERITO

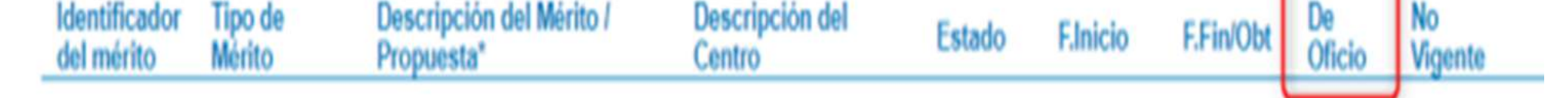

- Identificador: muestra el identificador del mérito, es un número único que le da la VEC cuando lo das de alta y te será útil para identificarlo.
- Tipo de mérito: indica el tipo al que pertenece el mérito.
- Descripción: es el nombre que le has dado al mérito cuando lo diste de alta.
- Centro: si el mérito es de un tipo que tiene centro asociado, te lo muestra aquí.
- Estado: es el estado del mérito. Un mérito puede estar en alguno de los siguientes estados:
  - Pendiente solicitar: Aun no ha sido anexado a ningún concurso
  - En revisión: el tribunal lo está revisando
  - -Registrado en RUM: el mérito ya ha sido revisado y el tribunal ha
  - considerado que es correcto
  - -No Registrado en RUM: el mérito ya ha sido revisado y el tribunal
  - ha considerado que no es correcto
- Fecha Inicio: es la fecha de inicio que informaste cuando lo diste de alta.
- ✓ Fecha Fin obtención: es la fecha de fin que informaste cuando lo diste de alta.
- De oficio: indica si el mérito es de oficio (lo ha dado de alta el SAS) o no (lo ha dado de alta la persona candidata).
- No Vigente: indica si el mérito ha sido marcado como No Vigente. Un mérito No Vigente no puede utilizarse en un proceso selectivo.

# MARCAR UN MERITO COMO NO VIGENTE

## **CUANDO Y COMO**

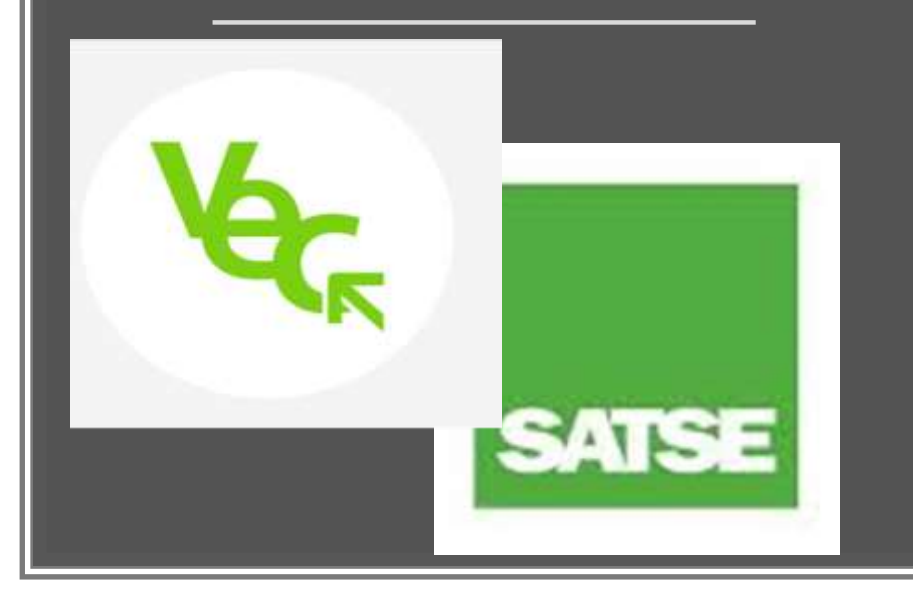

### CUANDO

- ✓ Para poder marcarlo el mérito no puede ser de oficio (por ejemplo experiencia SAS) y tiene que estar incluido en alguna solicitud:
  - Incluidos en procesos selectivos.
  - Baremados en algún proceso selectivo.
  - No baremados en ningún proceso selectivo
- ✓ Desde el momento en el que se indica que el mérito está no vigente no puede anexarse a ninguna solicitud de autobaremo.
- Deberás marcar un mérito como no vigente el mérito no es correcto y necesitas modificarlo para volverlo a presentar en la misma convocatoria
- ✓ Cuando un mérito está obsoleto y hay que actualizarlo.
- ✓ Cuando hay errores de catalogación

## сомо

- ✓ Editar el merito y acceder al detalle, en la parte inferior de la ventana tienes disponible un botón para marcarlo no vigente
- ✓ Si el tipo de mérito permite el alta de nuevos méritos, podrás dar de alta un nuevo mérito a partir de los datos iniciales del No vigente

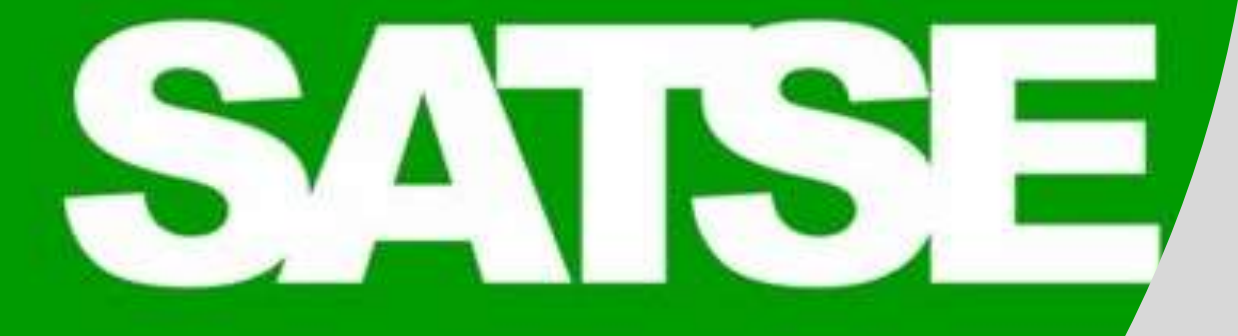

## Y ESTO ES TODO.....

# MUCHAS GRACIAS